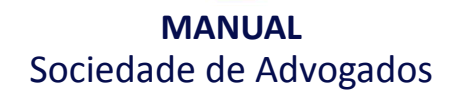

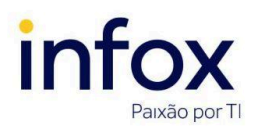

TJMG.MA.001 Versão 1.0

## Sumário

| Acesso à funcionalidade                   | 1  |
|-------------------------------------------|----|
| 1. Cadastrando uma sociedade de advogados | 2  |
| 1.1 Formulário                            | 2  |
| 1.2 Associados                            | 3  |
| 1.3 Endereço                              | 4  |
| 2. Localizando uma sociedade              | 6  |
| 3. Editando cadastro de uma sociedade     | 6  |
| 4. Inativando uma sociedade de advogados  | 8  |
| 5. Reativando uma sociedade de advogados  | 10 |
| Histórico de atualizações do manual       | 11 |
|                                           |    |

Uma sociedade de advogados funciona como um órgão de representação no PJe e pode atuar em diversas funcionalidades, tais como no cadastro de processos, na retificação de autuação, na habilitação dos autos, no substabelecimento do processo e nos atos de comunicação.

#### Acesso à funcionalidade

Para cadastrar e gerenciar sociedades de advogados no PJe, inicialmente, acesse o sistema utilizando o perfil de um usuário que tenha o recurso que permite realizar tais ações. Em seguida, abra o menu **Configuração >> Órgão de Representação >> Sociedade de Advogados**.

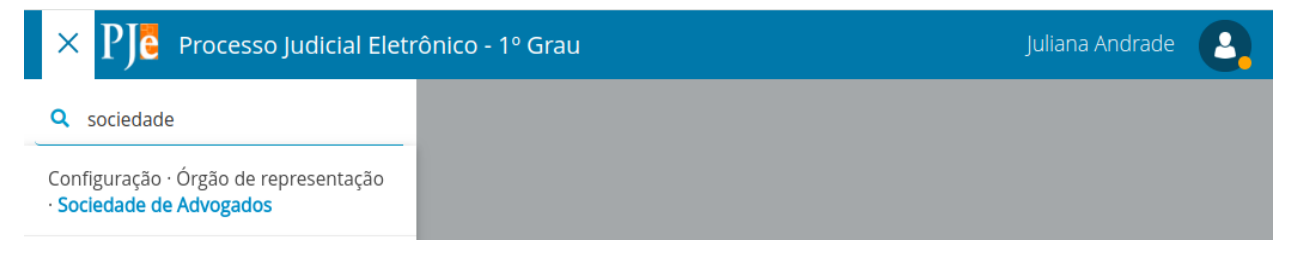

Na página exibida, conforme as permissões configuradas para cada perfil de usuário, é possível cadastrar, consultar, editar, inativar e reativar sociedades de advogados - ações abordadas nos tópicos abaixo.

Importante(!): somente gestores da sociedade ou usuários internos com perfil de administrador ou administrador das sociedades de advogados podem cadastrar e editar as sociedades. Entretanto,o gestor não pode alterar seu próprio *perfil de atuação* na sociedade. Essa ação pode ser executada somente por outro gestor ou administrador/administrador das sociedades de advogados. Além disso, somente o usuário interno pode inativar uma sociedade.

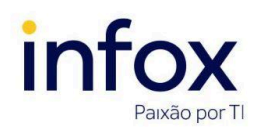

TJMG.MA.001 Versão 1.0

### 1. Cadastrando uma sociedade de advogados

Para cadastrar uma sociedade de advogados, clique na aba Formulário.

| $\equiv P J \overline{c}$ Sociedade de Advogados | Douglas Furtado | 8 |
|--------------------------------------------------|-----------------|---|
| PESQUISA FORMULÁRIO                              |                 |   |
| Sociedade de Advogados CNPj* a PESQUISAR         |                 |   |

### 1.1 Formulário

No formulário, inicialmente apenas o campo CNPJ é exibido.

(!) Atenção: O preenchimento dos campos marcados com asterisco é obrigatório.

 CNPJ\*: informe o CNPJ da sociedade de advogados a ser incluída. O sistema realiza a consulta e validação do CNPJ no serviço da OAB Federal. Em seguida, automaticamente o sistema preenche o campo *Nome*.

Observação: caso o usuário autenticado esteja utilizando o perfil de administrador, o sistema não permite validar os dados na OAB.

Caso o CNPJ seja inválido, o sistema exibe mensagem "CNPJ Inválido"; caso o CNPJ não esteja cadastrado, exibe mensagem informativa.

Ao validar o CNPJ, o sistema exibe outros campos. Informe os dados solicitados conforme instruções abaixo:

- 2. Nome\*: exibe o nome da sociedade de advogados informado no cadastro da OAB;
- 3. E-mail\*: exibe o e-mail da sociedade de advogados informado no cadastro da OAB;
- 4. Observação: se necessário, informe dados adicionais sobre a sociedade de advogados;
- Data de Instalação\*: exibe a data de instalação da sociedade informada no cadastro da OAB;
- **6. Situação\*:** marque a opção *Ativo*. Este campo é exibido somente para o administrador ou administrador de sociedades.

Clique em Incluir.

Após validar as informações, o sistema exibe uma mensagem de confirmação.

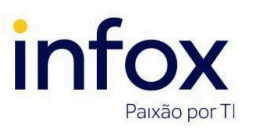

### TJMG.MA.001 Versão 1.0

| ≡ PJE Sociedade       | de Advogados                  | Juliana Andrade |
|-----------------------|-------------------------------|-----------------|
| PESQUISA FORMULÁRIO   | ASSOCIADOS ENDEREÇO           |                 |
| Sociedade de Advogad  | DS                            |                 |
| CNPJ* a               |                               |                 |
| 38.459.845/0001-1     | PESQUISAR                     |                 |
| Nome* a               | Mensagem                      | ×               |
| Garbo & Maia Advoga   | Registro Inserido com sucesso |                 |
| Data de Instalação* 🛙 |                               |                 |
| 14/08/2023            |                               |                 |
|                       |                               |                 |
| SALVAR NOVO           |                               |                 |

Após a inclusão da sociedade, o sistema automaticamente associa o perfil de gestor ao sócio. Assim, é necessário que o usuário saia do sistema e faça login novamente para ter acesso ao Painel do Associado.

### 1.2 Associados

Nesta aba é exibida a lista dos representantes legais, associados e assistentes vinculados à sociedade de advogados selecionada. Essa vinculação ocorre nas páginas de cadastros dos associados e dos assistentes.

### • Sócio/Associado - Nome da Sociedade

Para cada sócio/associado, o sistema exibe os dados abaixo:

- Nome: exibe o nome completo do sócio/associado;
- CPF: exibe o CPF do sócio/associados a ser cadastrado;
- **E-mail:** exibe o e-mail do sócio/associado;
- Perfil de Atuação: exibe o perfil de atuação desejado sócio ou associado;
- Jurisdição: exibe a jurisdição que o sócio/associado atua;
- Situação do Perfil: exibe a situação do perfil Ativo ou Inativo.
- Assistentes da Sociedade de Advogados Nome da Sociedade

O sistema exibe os seguintes dados de cada assistente vinculado:

- Nome: exibe o nome completo do assistente da sociedade de advogados;
- CPF: exibe o CPF do assistente;
- **E-mail:** exibe o e-mail do assistente;

Emitido por Produtos e Tecnologia · Atualizado em 24 de mai. de 2024

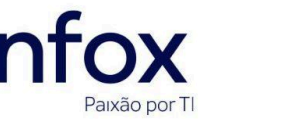

TJMG.MA.001 Versão 1.0

Situação do perfil: exibe a situação do perfil - Ativo ou Inativo.

| $\equiv PJC$ Socied | dade de Advogados    |                  |                   |            | Juliana Andrade          |
|---------------------|----------------------|------------------|-------------------|------------|--------------------------|
| PESQUISA FORMULÁ    | RIO ASSOCIADOS E     | NDEREÇO          |                   |            |                          |
| Sócio/Associado -   | Fergus Advogados     |                  |                   |            |                          |
| Nome                | CPF                  | E-mail           | Perfil de Atuação | Jurisdição | Situação do perfil       |
| Boütis Hydrae       | 367.628.548-42       |                  | Gestor            | - Todas    | Ativo                    |
|                     |                      |                  |                   |            | 1 resultados encontrados |
| Assistentes da Soc  | ciedade de Advogado: | s Fergus Advogad | los               |            | ^                        |
| Nome                | CPF                  | E-mail           | Situação do perfi | 1          |                          |
|                     |                      |                  |                   |            | 0 resultados encontrados |
|                     |                      |                  |                   |            |                          |
|                     |                      |                  |                   |            |                          |

### 1.3 Endereço

É possível cadastrar endereços para a sociedade de advogados selecionada. Para tanto, informe os dados conforme instruções abaixo.

(!) Atenção: O preenchimento dos campos marcados com asterisco é obrigatório.

- CEP (99999-99)\*: informe o CEP para que o sistema possa localizar o endereço automaticamente. Caso não saiba, clique em Não sei o CEP. Neste caso, o sistema abre o site dos Correios para que o usuário localize o CEP correto.
- Estado\*: ao informar o CEP, automaticamente o sistema identifica e exibe, neste campo, o Estado correspondente;
- Cidade\*: ao informar o CEP, automaticamente o sistema identifica e exibe, neste campo, a Cidade correspondente;
- Bairro: caso o sistema não preencha este campo automaticamente, informe o bairro em que está localizada a sociedade;
- Logradouro: informe o logradouro (nome da rua, avenida etc,) em que está localizada a sociedade de advogados que o associado faz parte;
- Número: informe o número da localização da sociedade de advogados;
- Complemento: informe, se necessário, quaisquer complementos ao endereço informado, tais como número de apartamento, bloco, andar etc;

Em seguida, clique em Gravar.

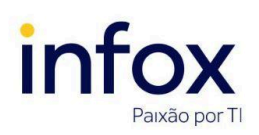

| = PJC Sociedade de Advogados Juliana Andrade      |               |                 |  |  |
|---------------------------------------------------|---------------|-----------------|--|--|
| PESQUISA FORMULÁRIO ASSOCIADOS ENDE               | REÇO          |                 |  |  |
| CEP (99999-999)*                                  |               |                 |  |  |
| 26277-655 Q                                       | Não sei o CEP |                 |  |  |
| Estado*                                           | Cidade*       | Bairro          |  |  |
| RIO DE JANEIRO                                    | Nova Iguaçu   | Jardim Palmares |  |  |
| Logradouro                                        | Número        | Complemento     |  |  |
| Rua Caratinga                                     | 97            |                 |  |  |
| GRAVAR                                            |               |                 |  |  |
| Endereços                                         |               |                 |  |  |
| Não existem endereços cadastrados para esta pesso | a.            |                 |  |  |

#### Os endereços cadastrados são exibidos na tabela de endereços.

| $\equiv P \overline{e}$ Sociedade de Advogados                                    | Juliana Andrade |
|-----------------------------------------------------------------------------------|-----------------|
| PESQUISA FORMULÁRIO ASSOCIADOS ENDEREÇO                                           |                 |
| Endereço da sociedade de advogados                                                |                 |
| Endereço                                                                          |                 |
| Rua Caratinga, nº 97, Jardim Palmares, Nova Iguaçu, RIO DE JANEIRO, CEP:26277-655 |                 |

### 2. Localizando uma sociedade

Para localizar uma sociedade de advogados na plataforma, informe um dos filtros disponibilizados na aba **Pesquisa** e clique em *Pesquisar*.

#### **Filtros**

- Nome: informe o nome completo ou parte do nome da sociedade de advogados que deseja localizar;
- **CNPJ:** informe o CNPJ da sociedade que deseja localizar;
- Situação: selecione uma das opções Todos, Ativo ou Inativo.

Atenção(!): O gestor tem acesso somente aos dados das sociedades em que está vinculado

como sócio ou associado; já o usuário interno tem acesso aos dados de todas as sociedades cadastradas.

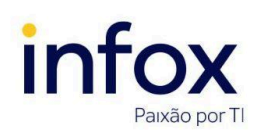

TJMG.MA.001 Versão 1.0

| $\equiv P$ Sociedade de Advogados Juliana Andrade |                |                             |                                     |          |  |
|---------------------------------------------------|----------------|-----------------------------|-------------------------------------|----------|--|
| PESQUISA FORMULÁRIO                               |                |                             |                                     |          |  |
| Nome                                              | Sociedade de A | dvogados                    |                                     |          |  |
| Sociedade 16                                      |                | Nome                        | Pessoa Jurídica                     | Situação |  |
| CNPJ                                              |                | Sociedade 29                | Sociedade 29                        | Ativo    |  |
|                                                   | /              | Sociedade 30                | Sociedade 30                        | Ativo    |  |
| Situação                                          | /              | Sociedade 31                | Sociedade 31                        | Ativo    |  |
| Todos 🗸                                           |                | Sociedade IN                |                                     | Inativo  |  |
| PESQUISAR LIMPAR                                  | /              | Sociedade IN2               |                                     | Inativo  |  |
|                                                   | /              | Sociedade teste 01          |                                     | Ativo    |  |
|                                                   |                | Sociedade teste 12          | Teste nome fantasia pessoa juridica | Ativo    |  |
|                                                   | I 🗊            | Sociedade teste Talison     | Sociedade teste Talison             | Ativo    |  |
|                                                   | 1              | teste sda                   |                                     | Ativo    |  |
|                                                   | 1              | teste sda                   | Teste nome fantasia pessoa juridica | Ativo    |  |
|                                                   | «« « 1         | 2 3 » »» 40 resultados enco | ntrados                             |          |  |
|                                                   |                |                             |                                     |          |  |

O resultado da pesquisa é exibido com as seguintes informações: *Nome* da sociedade, nome fantasia da *Pessoa Jurídica* e *Situação* do registro\*. Após localizar a sociedade desejada, é possível editá-lo e inativá-lo.

\*Este campo não é exibido para gestores de sociedades.

| $\equiv P \int c$ Sociedade de Adv | Juliana Andrade       |              |                                     |          |
|------------------------------------|-----------------------|--------------|-------------------------------------|----------|
| PESQUISA FORMULÁRIO                |                       |              |                                     |          |
| Nome                               | Sociedade de Adv      | vogados      |                                     |          |
| Sociedade 09                       |                       | Nome         | Pessoa Jurídica                     | Situação |
| СЛРЈ                               |                       | Sociedade 09 | Teste nome fantasia pessoa juridica | Ativo    |
|                                    | 1 resultados encontra | dos          |                                     |          |
| Situação                           |                       |              |                                     |          |
| Todos 🗸                            |                       |              |                                     |          |
| PESQUISAR LIMPAR                   |                       |              |                                     |          |

Para apagar os dados inseridos nos filtros de pesquisa, clique em Limpar.

### 3. Editando cadastro de uma sociedade

Para editar o cadastro de uma sociedade de advogados, clique em *Editar*.

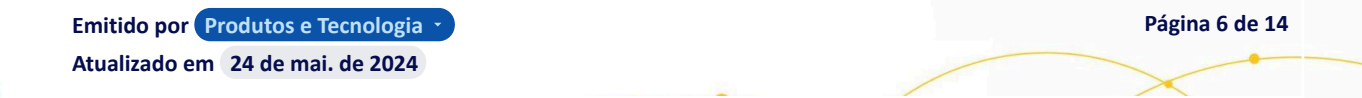

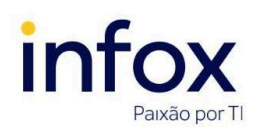

TJMG.MA.001 Versão 1.0

| ≡ <b>PJ</b> C Sociedade de | Juliana Andrade    |                  |                                     |          |
|----------------------------|--------------------|------------------|-------------------------------------|----------|
| Pesquisa formulário        |                    |                  |                                     |          |
| Nome                       | Sociedade de A     | dvogados         |                                     |          |
| Fergus                     |                    | Nome             | Pessoa Jurídica                     | Sltuação |
| CNPJ                       |                    | Fergus Advogados | Teste nome fantasia pessoa juridica | Ativo    |
| Situação                   | T resultatos encon |                  |                                     |          |
| Todos PESQUISAR LIMPAR     | ~                  |                  |                                     |          |

O sistema exibe as abas Formulário, Associados e Endereço. No formulário, altere os dados desejados e clique em **Salvar** para registrá-los.

Observação: O CNPJ de uma sociedade de advogados não pode ser modificado.

| $\equiv P$ Sociedade de Advogados    |                                         | Julia        | na Andrade |
|--------------------------------------|-----------------------------------------|--------------|------------|
| PESQUISA FORMULÁRIO ASSOCIADOS ENDER | reço                                    |              |            |
| Sociedade de Advogados               |                                         |              |            |
| <b>CNPJ*</b> a 51.420.893/0001-6     |                                         |              |            |
| Nome* a                              | Email* 💩                                | Observação 📾 |            |
| Fergus Advogados                     | fergus@adv.com.br                       |              |            |
| Data de Instalação* a<br>17/04/1989  | <b>Situação*</b> a<br>● Ativo ○ Inativo |              | 2          |
| SALVAR NOVO                          |                                         |              |            |

**Associado** - esta aba exibe a lista de associados, sócios e assistentes da sociedade selecionada, vinculados por meio das respectivas páginas de cadastro de associados e assistentes. Não é possível realizar alterações nesta aba.

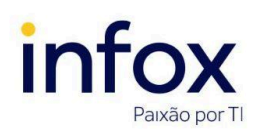

TJMG.MA.001 Versão 1.0

| <b>PJe</b> Sociedade de Advo                                                                | gados           |                                                               |                   |                                  | Juliana Andrade                                                           |
|---------------------------------------------------------------------------------------------|-----------------|---------------------------------------------------------------|-------------------|----------------------------------|---------------------------------------------------------------------------|
| QUISA FORMULÁRIO ASSOCIAD                                                                   | OS ENDEREÇO     |                                                               |                   |                                  |                                                                           |
| cio/Associado - Sociedade 09                                                                |                 |                                                               |                   |                                  |                                                                           |
| ome                                                                                         | CPF             | E-mail                                                        | Perfil de Atuação | Jurisdição                       | Situação do perfil                                                        |
| LEDE BERNACCI GOLLUSCIO                                                                     | 111.111.111-11  |                                                               | Gestor            | - Todas                          | Ativo                                                                     |
| ustavo Maciel Oliveira                                                                      | 044.966.915-74  | teste@teste.com.br                                            | Gestor            | - Todas                          | Ativo                                                                     |
| ustavo Maciel Oliveira                                                                      | 044.966.915-74  | teste@teste.com.br                                            | Distribuidor      | - Belo Horizonte - Regional Barr | eiro Ativo                                                                |
| ustavo Maciel Oliveira                                                                      | 044.966.915-74  | teste@teste.com.br                                            | Padrão            |                                  | Ativo                                                                     |
| sistentes da sociedade de adv                                                               | ogados Sociedad | e 09                                                          |                   |                                  | ~                                                                         |
|                                                                                             |                 |                                                               |                   |                                  |                                                                           |
| Nome                                                                                        |                 | CPF                                                           | E-ma              | 1                                | Situação do perfil                                                        |
| Nome<br>GLEDE BERNACCI GOLLUSCIO                                                            |                 | CPF                                                           | E-ma              | 1                                | Situação do perfil<br>Ativo                                               |
| Nome<br>GLEDE BERNACCI GOLLUSCIO<br>Gustavo Maciel Oliveira                                 |                 | CPF<br>111.111.111-11<br>044.966.915-74                       | E-ma              | ll<br>@teste.com.br              | Situação do perfil<br>Ativo<br>Ativo                                      |
| Nome<br>GLEDE BERNACCI GOLLUSCIO<br>Gustavo Maciel Oliveira<br>TATIANE DE CARVALHO DA SILVA |                 | CPF<br>111.111.111.111-11<br>044.966.915-74<br>009.974.240-36 | E-ma<br>teste@    | ll<br>@teste.com.br              | Situação do perfil<br>Ativo<br>Ativo                                      |
| Nome<br>GLEDE BERNACCI GOLLUSCIO<br>Gustavo Maciel Oliveira<br>TATIANE DE CARVALHO DA SILVA |                 | CPF<br>111.111.111-11<br>044.966.915-74<br>009.974.240-36     | E-ma              | il<br>@teste.com.br              | Situação do perfil<br>Ativo<br>Ativo<br>Ativo<br>3 resultados encontrados |

Endereço - para alterar o endereço da sociedade de advogados, clique na aba Endereço. Em

seguida, clique em 🖆 Editar endereço.

| $\equiv P$ Sociedade de Advogados          |                                                            | Juliana Andrade 🧕 🔒 |
|--------------------------------------------|------------------------------------------------------------|---------------------|
|                                            |                                                            |                     |
| PESQUISA FORMULÁRIO                        | ASSOCIADOS ENDEREÇO                                        |                     |
| Endereço da sociedade o<br>Endereço        | e advogados                                                |                     |
| Rua Caratinga, nº 97, .<br>Editar endereço | ardim Palmares, Nova Iguaçu, RIO DE JANEIRO, CEP:26277-655 |                     |

Caso deseje cadastrar um novo registro, clique em **Novo** e siga o procedimento descrito no tópico *Cadastrando uma sociedade de advogados*.

#### 4. Inativando uma sociedade de advogados

O cadastro da sociedade de advogados não pode ser removido do sistema, somente inativado. Assim, caso deseje inviabilizar o uso de uma sociedade, é preciso inativá-la. Para tanto, primeiramente acesse a funcionalidade com o perfil de um usuário interno que tenha permissão de inativar sociedades.

Emitido por **Produtos e Tecnologia** · Atualizado em 24 de mai. de 2024

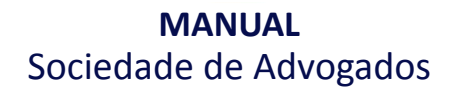

TJMG.MA.001 Versão 1.0

**Observação:** como usuários com perfil de sócio gestor não podem inativar uma sociedade,

as opções de inativação não são exibidas para ele.

o por

Há duas formas de inativar uma sociedade. Uma delas pode ser realizada por meio do ícone

Inativar perfil, disponibilizado na aba Pesquisa.

| $rac{1}{2}$ = $P$ Sociedade de Advogados Juliana Andrade |                             |                              | Juliana Andrade 🤱                   |          |
|----------------------------------------------------------|-----------------------------|------------------------------|-------------------------------------|----------|
| PESQUISA FORMULÁRIO                                      |                             |                              |                                     |          |
| Nome                                                     | Sociedade de A              | dvogados                     |                                     |          |
| Sociedade 16                                             |                             | Nome                         | Pessoa Jurídica                     | Situação |
| СЛРЈ                                                     | Ination 1 resultados encont | Sociedade 16<br>var<br>rados | Teste nome fantasia pessoa juridica | Ativo    |
| Situação                                                 |                             |                              |                                     |          |
| Todos •                                                  |                             |                              |                                     |          |

Ao clicar no ícone, o sistema valida se a sociedade possui advogados com vínculo ativo. Caso não possua, exibe a mensagem abaixo.

| Deseja inativar essa socie | dade de advogados? |
|----------------------------|--------------------|
|                            | Cancelar OK        |

Para confirmar a inativação, clique em **OK**; para anular, clique em *Cancelar*.

Ao confirmar, é exibida a mensagem Registro inativado com sucesso.

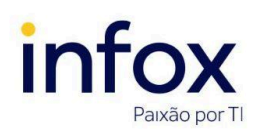

TJMG.MA.001 Versão 1.0

| $\equiv PJ$ Sociedade de Ad | lvogados      |                                            | Juliana Andra                       | ade 🧕    |
|-----------------------------|---------------|--------------------------------------------|-------------------------------------|----------|
| PESQUISA FORMULÁRIO ASSOC   | IADOS ENDERE  | ço                                         |                                     |          |
| Nome                        | Sociedade     | de Advogados                               |                                     |          |
|                             | Registro ina  | itivado com sucesso.                       |                                     |          |
| CNPJ                        | _             | Nome                                       | Pessoa Jurídica                     | Situação |
|                             |               | ABAS ADVOGADOS ASSOCIADOS                  |                                     | Ativo    |
| Situação                    | /             | ABAS ADVOGADOS ASSOCIADOS                  |                                     | Inativo  |
| Todos 🗸                     | 1             | COSTA & BELO ADVOGADOS ASSOCIADOS          |                                     | Ativo    |
| PESQUISAR LIMPAR            | e 🖉           | Fergus Advogados                           | Teste nome fantasia pessoa juridica | Ativo    |
|                             | /             | Garbo & Maia Advogados Associados          |                                     | Inativo  |
|                             | /             | GUIMARAES ADVOGADOS ASSOCIADOS             | Teste nome fantasia pessoa juridica | Inativo  |
|                             | e 🗊           | MATSUYAMA & MISSONI - ADVOGADOS ASSOCIADOS |                                     | Ativo    |
|                             | D 🗇           | Menezes & Melo SA                          |                                     | Ativo    |
|                             | 1             | MORAES & AZEVEDO ADVOGADOS ASSOCIADOS      |                                     | Ativo    |
|                             | e 🗇           | SAUAIA & SAAD ADVOGADOS ASSOCIADOS         |                                     | Ativo    |
|                             | 10 resultados | encontrados                                |                                     |          |
|                             |               |                                            |                                     |          |

• Caso a sociedade possua advogados com vínculo ativo, ao clicar no ícone (1), o sistema não permite inativar e exibe a mensagem *Não é possível inativar este órgão de representação. Existe um ou mais representantes ativos.* 

Emitido por Produtos e Tecnologia -Atualizado em 24 de mai. de 2024 Página 10 de 14

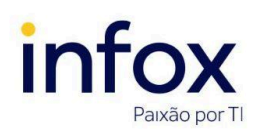

TJMG.MA.001 Versão 1.0

| $\equiv P J \overline{c}$ Sociedade de Adv | vogados       |                                                             | Juliana Andr                        | ade 🧕    |
|--------------------------------------------|---------------|-------------------------------------------------------------|-------------------------------------|----------|
| PESQUISA FORMULÁRIO ASSOCIA                | DOS ENDERE    | ço                                                          |                                     |          |
| Nome                                       | Sociedade     | de Advogados                                                |                                     |          |
|                                            | Não é possi   | vel Inativar este órgão de representação. Existe um ou mais | s representantes ativos.            |          |
| CNPJ                                       |               | Nome                                                        | Pessoa Jurídica                     | Situação |
|                                            |               | ABAS ADVOGADOS ASSOCIADOS                                   |                                     | Ativo    |
| Situação                                   | /             | ABAS ADVOGADOS ASSOCIADOS                                   |                                     | Inativo  |
| Todos 🗸                                    | 1             | COSTA & BELO ADVOGADOS ASSOCIADOS                           |                                     | Ativo    |
| PESQUISAR LIMPAR                           | 1             | Fergus Advogados                                            | Teste nome fantasia pessoa juridica | Ativo    |
|                                            | /             | Garbo & Maia Advogados Associados                           |                                     | Inativo  |
|                                            | /             | GUIMARAES ADVOGADOS ASSOCIADOS                              | Teste nome fantasia pessoa juridica | Inativo  |
|                                            | 1             | MATSUYAMA & MISSONI - ADVOGADOS ASSOCIADOS                  |                                     | Ativo    |
|                                            | 1             | Menezes & Melo SA                                           |                                     | Ativo    |
|                                            | 1             | MORAES & AZEVEDO ADVOGADOS ASSOCIADOS                       |                                     | Ativo    |
|                                            | 1             | SAUAIA & SAAD ADVOGADOS ASSOCIADOS                          |                                     | Ativo    |
|                                            | 10 resultados | encontrados                                                 |                                     |          |
|                                            |               |                                                             |                                     |          |

Outra forma de inativar uma sociedade de advogados pode ser realizada, selecionando-a,

| por meio do ícone | <b>G</b> | <i>Editar,</i> disponibilizado na aba <b>Pesquisa.</b> |
|-------------------|----------|--------------------------------------------------------|
|                   |          |                                                        |

| $\equiv P$ Sociedade de Adv | ogados                          |              |                                     | Juliana Andrade |
|-----------------------------|---------------------------------|--------------|-------------------------------------|-----------------|
| PESQUISA FORMULÁRIO         |                                 |              |                                     |                 |
| Nome                        | Sociedade de Adv                | vogados      |                                     |                 |
| Sociedade 16                |                                 | Nome         | Pessoa Jurídica                     | Situação        |
| CNPJ                        | Editar<br>1 resultados encontra | Sociedade 16 | Teste nome fantasia pessoa juridica | Ativo           |
| Situação                    |                                 |              |                                     |                 |
| Todos ~<br>PESQUISAR LIMPAR |                                 |              |                                     |                 |

Ao clicar no ícone, o sistema exibe o **Formulário**. No campo *Situação*, marque a opção *Inativo* e clique em *Salvar*.

Emitido por Produtos e Tecnologia -Atualizado em 24 de mai. de 2024

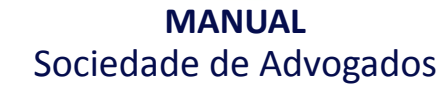

in

ăo por Tl

TJMG.MA.001 Versão 1.0

| PESQUISA FORMULÁRIO ASSOCIAE | OS ENDEREÇO       |              |  |
|------------------------------|-------------------|--------------|--|
| Sociedade de Advogados       |                   |              |  |
| CNPJ* 📾                      |                   |              |  |
| 59.158.774/0001-9            |                   |              |  |
| Nome* 🔒                      | Email* 💩          | Observação 📾 |  |
| Sociedade 16                 | teste@teste.com   |              |  |
| Data de Instalação* 🔒        | Sltuação* 🗟       |              |  |
| 10/05/2024                   | 🔿 Ativo 💿 Inativo |              |  |

Ao salvar a alteração, é exibida a mensagem Registro alterado com sucesso.

| $\equiv PJe$ Sociedad | le de Advogados               | Juliana Andrade |
|-----------------------|-------------------------------|-----------------|
| PESQUISA FORMULÁRIO   | ASSOCIADOS ENDEREÇO           |                 |
| Sociedade de Advoga   | ados                          |                 |
| CNPJ*                 |                               |                 |
| 59.158.774/0001-9     | Mensagem                      | ×               |
| Sociedade 16          | Registro alterado com sucesso |                 |
| Data de Instalação* 🗎 |                               | Å               |
|                       |                               |                 |
| SALVAR NOVO           |                               |                 |

### 5. Reativando uma sociedade de advogados

Para reativar uma sociedade de advogados, selecione-a, clicando em *Editar*.

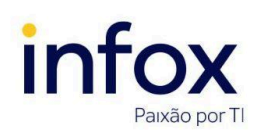

TJMG.MA.001 Versão 1.0

| = PJe Sociedade de Advogados Juliana Andrade |                                                                  |                 |          |  |
|----------------------------------------------|------------------------------------------------------------------|-----------------|----------|--|
| PESQUISA FORMULÁRIO                          |                                                                  |                 |          |  |
| Nome                                         | Sociedade de Advogados                                           |                 |          |  |
| G & M Advogados Associados                   | Nome                                                             | Pessoa Jurídica | Situação |  |
| CNPJ                                         | G & M Advogados Associados<br>Editar<br>1 resultados encontrados |                 | Inativo  |  |
| Situação                                     |                                                                  |                 |          |  |
| Todos 🗸                                      |                                                                  |                 |          |  |

Ao clicar no ícone, o sistema exibe o Formulário. No campo Situação, marque a opção Ativo

### e clique em Salvar.

| $\equiv P$ Sociedade de Advogados         |                                  | Juliana Andrade |
|-------------------------------------------|----------------------------------|-----------------|
| PESQUISA FORMULÁRIO ASSOCIADOS ENDER      | REÇO                             |                 |
| Sociedade de Advogados                    |                                  |                 |
| 38.459.845/0001-1 PESQUISAR               | Email* 📾                         | Observação 📾    |
| G & M Advogados Associados                | garbaemaia@gmail.com             |                 |
| Data de Instalação*<br>14/08/2023<br>IIII | Situação* a<br>● Ativo ○ Inativo |                 |
| SALVAR                                    |                                  |                 |

Ao gravar a alteração, é exibida a mensagem abaixo:

Emitido por **Produtos e Tecnologia** -Atualizado em 24 de mai. de 2024 Página 13 de 14

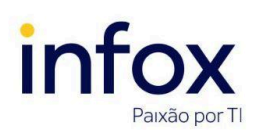

TJMG.MA.001 Versão 1.0

|                       | e de Advogados                | Juliana Andrade |
|-----------------------|-------------------------------|-----------------|
| PESQUISA FORMULÁRIO   | ASSOCIADOS ENDEREÇO           |                 |
| Sociedade de Advoga   | dos                           |                 |
| CNPJ* a               |                               |                 |
| 38.459.845/0001-1     | PESQUISAR                     |                 |
| Nome* 🔒               | Mensagem                      | ×               |
| G & M Advogados Ass   | Registro alterado com sucesso |                 |
| Data de instalação* 🗟 |                               |                 |
| et esta               |                               |                 |

# Histórico de atualizações do manual

| Versão | Data       | Ação              |
|--------|------------|-------------------|
| 1.0    | 02/04/2024 | Criação do manual |